## **BỘ GIÁO DỤC VÀ ĐÀO TẠO** TRƯỜNG ĐẠI HỌC TÂY NGUYÊN

## PGS.TS. BẢO HUY

# THỐNG KÊ VÀ TIN HỌC TRONG LÂM NGHIỆP

(Dùng cho Cao học Lâm nghiệp)

| File        | Edit Plot Desc | the Compare Relate Sr                     | iecial View Window Heln | tuyen ann - Si                        | augraphics>    |          |               | -                                     |                 |                                  |               |                   |                | +   +   +         |
|-------------|----------------|-------------------------------------------|-------------------------|---------------------------------------|----------------|----------|---------------|---------------------------------------|-----------------|----------------------------------|---------------|-------------------|----------------|-------------------|
|             |                |                                           |                         |                                       |                |          |               | -                                     |                 |                                  |               |                   |                | and the second    |
|             |                | 86 10 1 1 1 1 1 1 1 1 1 1 1 1 1 1 1 1 1 1 | I 🖳 縄 🎇 🌌 🖆             |                                       |                |          |               |                                       |                 |                                  |               |                   |                |                   |
|             | N              | Н                                         | М                       | Col 4                                 | Col 5          | Col_6    | Co1_7         | Col_8                                 | C.              |                                  |               |                   |                | 2                 |
| 1           | 180            | 23                                        | 163.452                 |                                       |                |          |               |                                       | _               |                                  |               |                   |                |                   |
| 2           | 170            | 23                                        | 160.154                 |                                       |                |          |               |                                       |                 |                                  |               |                   |                | 7 6 5             |
| 3           | 220            | 22.3                                      | 184.167                 |                                       |                |          |               |                                       | al I            |                                  |               |                   |                | Starland's        |
| 4           | 210            | 22.1                                      | 145.436                 | e Regression                          | -              |          |               | 2                                     | <u>य</u>        |                                  |               |                   |                |                   |
| 5           | 650            | 6.9                                       | 24.177 H                | D                                     | enendent Vari  | abla     |               |                                       |                 |                                  |               |                   | Ap             | ril 9 2007        |
| 6           | 620            | 7                                         | 23.4 M                  | i i i i i i i i i i i i i i i i i i i |                | duvo.    |               |                                       |                 |                                  |               |                   | Mo             | Tu We Th Fr Sa Su |
| 7           | 690            | 6.7                                       | 22.027                  |                                       |                |          |               |                                       | - 🗋 🚰 )         | <ul> <li>Toan bo phar</li> </ul> | thuc hanh Exc | el cho Forestry N | Master K01.200 | 07 [CompaM - 🗖    |
| 8           | 650            | 6.4                                       | 19.696                  |                                       |                |          |               | Home                                  | Incert Page     | Lavout Form                      | ulas Data     | Deview            | View Ad        | id.ins 🔞 🗕 🗖      |
| 9           | 650            | 6.8                                       | 20.778                  | lr<br>C                               | idependent Va  | riables: |               | Tionic L                              | ansere ruge     |                                  |               | lice              |                |                   |
| 10          | 630            | 6.8                                       | 22.634                  |                                       |                |          |               | a Times                               | New Re + 12     |                                  | Gen           | ieral - 1         | A Eta Ins      | ert * 2 * 24 *    |
| 11          | 660            | 7.9                                       | 69.476                  |                                       |                |          | Paste         | B                                     | I <u>U</u> -A   | ∧` <b>=</b> = =                  | ••••• S       | - % ,             | Del            | lete - 💽 - 🖓 -    |
| 12          | 690            | 8                                         | 69.463                  |                                       |                |          | - usee        | 🧭 🖽 ·                                 | 🎝 - <u>A</u> -  | 律律る                              | 9×*           | .00<br>.00        | - For          | mat * 📿 *         |
| 13          | 980            | 7.5                                       | 35.867                  |                                       |                |          | Clipboa       | rd 🖻                                  | Font            | Fa Alignme                       | nt 🕞 Nu       | imber 🛱           | Ce             | lls Editing       |
| 14          | 980            | 7.5                                       | 36.937                  | (c                                    | (elect:)       |          |               | F2                                    | • (9            | fx                               |               |                   |                |                   |
| 15          | 970            | 12.3                                      | 130.74                  |                                       |                |          |               |                                       |                 | D                                | C             | D                 | E              | T                 |
| 16          | 960            | 12.3                                      | 125.725                 |                                       |                |          | 4             | -                                     | 1               | D                                | C             | D                 | E              | r                 |
| 17          | 960            | 4.3                                       | 11.327                  | 0                                     | Veiahts:)      |          | 1 L           | rợng carbo                            | n trên và du    | rới mặt đất ở                    | các kiểu sử   | dụng đất rừn      | ıg             | _                 |
| 18          | 1000           | 4.2                                       | 12.32                   | ĥ                                     | ti É           |          | - <u>2</u> Ca | ic vùng rừn                           | g o Brazil, Ca  | meroon và Ind                    | onesia        |                   |                |                   |
| 19          | 960            | 9                                         | 57.145                  | Sort                                  | _              |          | 3             |                                       |                 |                                  |               | 1001/11           | 240.0          |                   |
| 20          | 970            | 8.9                                       | 58.715                  | 1                                     |                |          | 4 Cá          | c kiểu rừng                           |                 | Luong 350                        | y = -         | 188.In(x) +       | 318.8          |                   |
| 21          | 950            | 12.5                                      | 127.868                 | OKCa                                  | ncel [         | Delete   | rat 5         |                                       |                 | Durói r 300                      | 1             | $R^2 = 0.953$     | 3              |                   |
| 22          | 970            | 12.5                                      | 127.934                 |                                       |                |          | 6 Ri          | ng nguyên                             | sinh            | 250                              |               |                   |                |                   |
| 23          | 1090           | 7.1                                       | 39.355                  |                                       |                |          | 7 Ri          | rng đã khai                           | thác chọn       | 150                              | -             |                   |                |                   |
| 24          | 1140           | 7.2                                       | 41.83                   |                                       |                |          | 8 Ri          | ng bỏ hoá                             | sau nương rấy   | y 100                            | -             |                   |                |                   |
|             |                |                                           |                         |                                       |                |          | 9 Đã          | t Nông Lân                            | n kết hợp       | 50                               |               |                   |                |                   |
| Ready       |                |                                           |                         |                                       |                |          | 10 Ca         | v trồng ngà                           | n ngày          | 0                                |               |                   | _              |                   |
|             |                | · · ·                                     |                         |                                       |                | 1995     | 11 Đ          | ng cò chăn                            | thả gia súc     | -50                              | Rừng R        | ừng Rừng          | Đất            | Cây Đồng cỏ       |
|             |                | <b>N</b>                                  |                         |                                       |                | 1        | 12            |                                       |                 |                                  | nguyên đầ     | ikhai bòhoá       | Nông t         | rông chặn thà     |
| D)/D/S with | S              | Alliotes Sidebar                          |                         |                                       |                |          | 13 51         | dung đồ t                             | hị để mô nhi    | ing ana                          | sinh u        | hon nương         | Lam ket        | ngan gia suc      |
|             | Taria and      |                                           |                         |                                       |                |          | 14            | a a a a a a a a a a a a a a a a a a a | ai ao mo buo    | ang quat                         |               | råy               | nφp            | ILEGY             |
| 0           | _              | And M                                     |                         |                                       |                |          | 15            |                                       |                 |                                  | 1             | A1.               | -              |                   |
| Concileito  |                |                                           | 100                     |                                       |                |          |               |                                       | 15 I.           |                                  | 1.11.2        |                   |                |                   |
| Album       | 6 Manual       | Viet Nam 2                                | 2.0                     |                                       |                |          | Reach         | Phi tu                                | /en nhieu lop 🔒 | Uoc luong HD tr                  | en do thi     |                   | 100%           |                   |
| Press of Ba | 1              |                                           |                         | 11                                    |                |          | Ready         | lanancan 1                            |                 |                                  | -             |                   | 100%           | •                 |
| d Start     | ) 🏉 😼 😔 👋      | Bai giang Thong ke va                     | Phan tich CBA [Com      | pati                                  | licrosoft Offi | ce E + 🧕 | Microsoft Po  | werPoint                              | STATGRAP        | HICS Plus                        | COO9          | ∑ ▼ □ ≪ (         | 99332          | 🚽 🦉 🛃 11:51 PM    |

Tháng 3 năm 2008

## Mục lục

| 1 TỔNG QUÁT VỀ CHỨC NĂNG XỬ LÝ THỐNG KÊ CỦA EXCEL VÀ STATGRAPHICS<br>PLUS                                                                                                    | 4                          |
|----------------------------------------------------------------------------------------------------|----------------------------|
| <ul> <li>1.1 Tổng quát về phần xử lý thống kê trong Excel</li> <li>1.2 Tổng quát về phần mềm xử lý thống kê Statgraphics Plus</li> </ul>                                                                                                    | 4<br>5                     |
| 2 TÍNH TOÁN CÁC ĐẶC TRƯNG THỐNG KÊ CỦA MỘT MÃU QUAN SÁT VÀ ƯỚC<br>LƯỢNG KHOẢNG                                                                                                    | 6                          |
| 3 SO SÁNH TRUNG BÌNH 02 MÃU QUAN SÁT BÀNG TIÊU CHUẨN T CỦA STUDENT<br>10                                                                                                    |                            |
| 4 NGHIÊN CỨU MỐI QUAN HỆ SINH THÁI LOÀI TRONG RỪNG MƯA NHIỆT ĐỚI DỰA VÀO TIÊU CHUẨN $\chi^2$ (Bảo Huy, 1997)                                                                                                    | ۱<br>3                     |
| 5 PHÂN TÍCH PHƯƠNG SAI                                                                                                    | 9                          |
| <ul> <li>5.1. Phân tích phương sai 1 nhân tố với các thí nghiệm ngẫu nhiên hoàn toàn</li></ul>                                                                                                    | 9<br>2<br>2<br>8           |
| 6. PHÂN TÍCH TƯƠNG QUAN - HỒI QUY                                                                                                    | 2                          |
| 6.1.       Hồi quy tuyến tính 1 lớp       32         6.2.       Dạng phi tuyến đưa về tuyến tính 1 lớp       34         6.2.1.       Lập mô hình hàm mũ trong Excel:       34         6.2.2.       Lập mô hình hàm mũ và Schumacher trong Statgraphics Plus:       34         6.3.       Hồi quy tuyến tính nhiều lớp       4         6.4.       Hồi quy phi tuyến tính nhiều lớp, tổ hợp biến       44         6.4.1.       Lập mô hình phi tuyến nhiều lớp chuyển về tuyến tính nhiều lớp trong Excel       44         6.4.2.       Lập mô hình phi tuyến nhiều lớp chuyển về tuyến tính trong Statgraphics Plus       44 | 2<br>4<br>6<br>1<br>4<br>6 |
| 7. ƯỚC LƯỢNG CÁC DẠNG HỒI QUY MỘT BIẾN TRÊN ĐỒ THỊ                                                                                                    | 0                          |
| 8. SẮP XÉP VÀ VẼ BIỂU ĐỒ PHÂN BỐ TẦN SỐ XUẤT HIỆN THEO CẤP, CÕ, HẠNG . 54                                                                                                    | 4                          |
| 9. KIỂM TRA THUẦN NHẤT K MÃU QUAN SÁT ĐỨT QUẢNG - ỨNG DỤNG: KIỂM TRA<br>SỰ THUẦN NHẤT CỦA CÁC DÃY PHÂN BỐ N/D, N/H Ở CÁC Ô TIÊU CHUẦN59                                                                                                    | 6                          |
| 10. MÔ HÌNH HOÁ QUY LUẬT PHÂN BỐ                                                                                                    | 7                          |
| 10.1.Mô hình hoá phân bố giảm theo hàm Mayer5810.2.Mô phỏng phân bố thực nghiệm theo phân bố khoảng cách-hình học:                                                                                                    | 8<br>2<br>4                |
| 11. PHƯƠNG PHÁP NGHIÊN CỨU CẤU TRÚC MẶT BẰNG RỪNG (Bảo Huy, 1993). 60                                                                                                    | 6                          |
| 12. PHÂN TÍCH, PHÁT HIỆN CÁC NGUYÊN NHÂN, NHÂN TỐ ĐỊNH TÍNH, ĐỊNH<br>LƯỢNG ẢNH HƯỞNG ĐẾN BIẾN PHỤ THUỘC (HẬU QUẢ, VẤN ĐỀ) (Bảo Huy, 2006) 68                                                                                                    | 8                          |

## LỜI NÓI ĐẦU

Tài liệu này được biên soạn phục vụ cho việc giảng dạy môn học **"Thống kê và Tin học trong** *lâm nghiệp*" cho lớp Cao học Lâm nghiệp ở trường Đại học Tây Nguyên. Môn học này giúp cho người học phân tích, xử lý số liệu thống kê trên máy vi tính trong quá trình học tập, làm đề tài nghiên cứu cũng như ứng dụng vào thực tiễn.

Có rất nhiều phần mềm ứng dụng để xử lý thống kê như SPSS, Statgraphics Plus, Excel....

Microsoft Excel được mọi người biết đến khi nói đến công cụ bảng tính, tính tóan..., nhưng những chức năng chuyên sâu về ứng dụng thống kê trong sinh học, nông lâm nghiệp, quản lý tài nguyên thiên nhiên, môi trường lại ít được đề cập đến. Mục đích của môn học này là khai thác chức năng xử lý thống kê hết sức phong phú và mạnh của phần mềm Excel để ứng dụng trong phân tích các kết quả thí nghiệm, đánh giá các kết quả điều tra khảo sát trong lâm nghiệp, nghiên cứu về quản lý tài nguyên thiên nhiên. Trong đó bao gồm các xử lý thống kế phổ biến như: Phân tích các đặc trưng mẫu, so sánh các mẫu thí nghiệm, phân tích phương sai, tương quan hồi quy, dự báo..... do đó phần mềm Excel được chọn lựa để giới thiệu.

Các phần mềm thống kê chuyên dụng và phổ biến trên thế giới là Statgrahics Plus, SPSS, .... Đây là các phần mềm thống kê được ứng dụng rộng trong hầu hết các lĩnh vực nghiên cứu, phân tích dữ liệu của nhiều ngành khác nhau về xã hội, tự nhiên. Ứng dụng mạnh của các phần mềm này là phân tích các mô hình hồi quy đa biến dạng tuyến tính hay phi tuyến tính với các cách phân tích đa dạng như hồi quy lọc, hồi quy từng bước, tổ hợp biến, mã hóa tự động các biến định tính, ..... Do đó phần mềm Statgraphics Plus cũng được giới thiệu để người học có thể tiếp cận với công cụ phân tích thống kê này.

Tài liệu này sẽ không đi sâu vào lý thuyết xác suất thống kê, mà thiên về hướng ứng dụng đơn giản, dễ hiểu, kèm theo các ví dụ để người đọc có thể thực hành các chức năng xử lý, phân tích dữ liệu bằng Excel, Statgraphics Plus một cách nhanh chóng, thuận tiện trong hoạt động quản lý và nghiên cứu lâm nghiệp, quản lý tài nguyên thiên nhiên, môi trường.

## 1 TỔNG QUÁT VỀ CHỨC NĂNG XỬ LÝ THỐNG KẼ CỦA EXCEL VÀ STATGRAPHICS PLUS

## 1.1 Tổng quát về phần xử lý thống kê trong Excel

Excel thiết kế sẵn một số chương trình để xử lý số liệu và phân tích thống kê cơ bản ứng dụng trong nhiều lĩnh vực:

- Chức năng xử lý số liệu, tạo bảng tổng hợp dữ liệu: Sắp xếp, tính toán nhanh các bảng tổng hợp từ số liệu thô,...
- Chức năng của các hàm: Cung cấp hàng loạt các hàm về kỹ thuật, thống kê, kinh tế tài chính, hàm tra các chỉ tiêu thống kê như t, F,  $\chi^2$
- Chức năng Data Analysis: Dùng để phân tích thống kê như phân tích các đặc trưng mẫu, tiêu chuẩn t để so sánh sự sai khác, phân tích phương sai, Aẩ OVA, ước lượng các tương quan hồi quy
- Phân tích mô hình tương quan hoặc hồi quy để dự báo các thay đổi theo thời gian ngay trên đồ thị.
- .....

Lưu ý: Về việc cài đặt chương trinh phân tích dữ liệu (Data Analysis) trong Excel:

- Khi cài đặt phần mềm Excel phải thực hiện trong chế độ chọn lựa cài đặt, sau đó phải chọn mục: Add-Ins và Analysis Toolpak.
- Khi chạy Excel lần đầu cần mở chế độ phân tích dữ liệu bằng cách: Menu Tools/Add-Ins và chọn Analysis Toolpak-OK.

|                |                    |          |        |            |              |          | _      |              |           |                     |              |       |                     |         |     |
|----------------|--------------------|----------|--------|------------|--------------|----------|--------|--------------|-----------|---------------------|--------------|-------|---------------------|---------|-----|
| osoft E        | xcel - I           | Book1    |        |            |              |          |        |              |           |                     |              |       |                     |         |     |
| e <u>E</u> dit | ⊻iew               | Insert   | Format | Iools      | <u>D</u> ata | Windo    | w      | Help         | Adob      | e PDF               |              |       |                     |         |     |
|                | s d.               | <b>3</b> | 7 - (2 | - Σ        |              | 100%     | •      | 23           | Arial     |                     | -            | 10    | -   B               | ΙŪ      |     |
|                | 1 (25)             | 615      | 813    | 8. 63      | 1 193        | Reply wi | th C   | handes       | End       | Review              |              |       | and a provide state |         |     |
|                |                    |          |        | - <u>-</u> | a linear     | epantin  | GIT CH | Torrige of   |           | into morri          |              |       |                     |         |     |
| 1              | 1<br>5 <u>0</u> 10 | £        |        |            |              |          |        |              |           |                     |              |       |                     |         |     |
| A              | B                  | jx       | C I    | D          |              | F        |        | F            | -         | G                   | Н            |       | Ť                   |         |     |
| <u> </u>       |                    |          | 0      |            |              | <u> </u> |        |              |           | 0                   |              |       | - 1                 | 0       |     |
|                | 1                  |          |        |            |              |          |        | 6            | X         |                     |              |       |                     |         |     |
|                |                    |          |        |            |              |          |        | Add          | -Ins      |                     |              |       |                     |         |     |
|                |                    | _        |        |            | -            |          | -      | <u>A</u> dd- | Ins ava   | ailable:            |              |       |                     |         |     |
|                |                    |          |        |            |              |          | +      | 24           | Analysis  | ToolPak             | UDA          | ~     |                     | ОК      |     |
|                |                    |          |        |            |              |          | 1      |              | Ionditio  | nal Sum             | Wizard       |       |                     | ancel   | ٦ - |
|                |                    |          |        |            |              |          |        | E            | Euro Cu   | rrency T            | ools         |       |                     | ancor   |     |
|                |                    |          |        |            |              |          |        | H            | .ookup    | : Assista<br>Wizard | NC VBA       |       | Bro                 | wse     |     |
|                |                    | _        |        |            | _            |          | -      |              | Solver A  | vdd-in              |              |       | Autor               | nation  | - ۲ |
|                |                    | -        |        |            | -            |          | -      |              |           |                     |              |       |                     |         |     |
|                |                    |          |        |            |              |          | 1      |              |           |                     |              |       |                     |         |     |
|                |                    |          |        |            |              |          |        |              |           |                     |              |       |                     |         |     |
|                |                    |          |        |            |              |          |        |              |           |                     |              |       |                     |         |     |
|                |                    | _        |        |            | _            |          |        |              |           |                     |              |       |                     |         |     |
|                |                    |          |        |            | -            |          | -      |              |           |                     |              | ~     |                     |         |     |
|                |                    |          |        |            |              |          |        | Ana          | alysis To | olPak               |              |       |                     |         | 2   |
|                |                    |          |        |            |              |          |        | Pr           | ovides    | function            | s and inter  | faces | for financ          | ial and |     |
|                |                    |          |        |            |              |          |        |              |           | scie                | entific data | analy | sis                 |         |     |
|                |                    |          |        |            |              |          |        |              |           |                     |              |       |                     |         |     |
|                |                    |          |        |            | _            |          | -      |              | -         |                     |              | -     |                     |         |     |

ẳ hư vậy trong thực tế quản lý dữ liệu nông lâm nghiệp nói riêng, việc khai thác hết tiềm năng ứng dụng của Excel cũng mang lại hiệu quả tốt mà không nhất thiết phải tìm kiếm thêm một phần mềm chuyên dụng nào khác. Vấn đề đặt ra là xác định chiến lược ứng dụng và khai thác đúng và sâu các công cụ chức năng thống kê sẵn có ở một phần mềm phổ biến trong bất kỳ một máy vi tính cá nhân nào.

Trước hết cần lưu ý sử dụng các hàm, các tiêu chuẩn thống kê thông dụng trong Excel như sau:

#### Một số hàm thông dụng trong thống kê:

- Tính tổng: =Sum(dãy đs)
- Tổng bình phương: =Sumq(dãy đs)
- Trung bình: =Average(dãy đs)
- Lấy giá trị tuyệt đối: =Abs(đs)
- Trị lớn nhất, nhỏ nhất: =Max(dãy đs), Min(dãy đs)
- Các hàm lượng giác: =Cos(đs), =Sin(đs), =tan(đs)
- Hàm mũ, log: =Exp(ds), =Ln(ds), =Log(ds)
- Căn bậc 2: =Sqrt(đs)
- Sai tiêu chuẩn mẫu chưa hiệu đính: =Stdevp(dãy đs); đã hiệu đính =Stdev(dãy đs)
- Phương sai mẫu chưa hiệu đính: =Varp(dãy đs); đã hiệu đính =Var(dãy đs).
- Giai thừa: =Fact(n)
- o Số Pi: =Pi()

*Tra các giá trị T, F, \chi 2:* Trong phân tích thống kê, khi áp dụng một tiêu chuẩn nào đó, cần thiết phải so sánh với giá trị tra bảng ở mức độ tin cậy nhất định để đánh giá và kết luận. Trong Excel đã lập và tính sẵn các hàm để tra các giá trị này.

Chọn 1 ô lấy giá trị tra.

Kích nút fx trên thanh công cụ chuẩn. Trong hộp thoại Function Category, chọn Statistical.

Trong muc Function name, chọn 1 trong các hàm:

Hàm Tinv: để tra T.

Hàm Chiinv: để tra  $\chi^2$ .

Hàm Finv: để tra F.

Bấm ẩ ext.

Trong hộp thoại tiếp theo: Function Wizard chọn:

- Probability (fx): Gõ vào mức ý nghĩa  $\alpha$ =0.05 ; 0.01 hay 0.001.
- Degrees Freedom (fx): Gõ vào bậc tự do. Đối với tiêu chuẩn F cần đua vào 2 độ tự do.
- o Finish.

### 1.2 Tổng quát về phần mềm xử lý thống kê Statgraphics Plus

Đây là một phần mềm chuyên dụng trong xử lý thống kê, bao gồm các chức năng:

- Tạo lập cơ sở dữ liệu dưới dạng bảng tính
- Tính toán các đặc trưng mẫu, vẽ sơ đồ, đồ thị quan hệ
- So sánh hai hay nhiều mẫu bằng các tiêu chuẩn thống kê t, U, F và nhiều tiêu chuẩn phi tham số khác.
- Thiết lập các mô hình hồi quy tuyến tính hay phi tuyến tính từ một cho đến nhiều lớp, tổ hợp biến. Với cách xử lý đa dạng để chọn lựa được biến ảnh hưởng đến một hậu qủa (biến phụ thuộc).

| 🌽 STATGRAPHICS P       | us - Untitled StatFolio            |                              |                      |                 |            |                                             |                 |
|------------------------|------------------------------------|------------------------------|----------------------|-----------------|------------|---------------------------------------------|-----------------|
| File Edit Plot Descri  | ibe Compare Relate Sp              | ecial View Win               | ndow Help            | <b>b</b>        |            |                                             |                 |
| 🗃 🗖 📑                  | 8 🙌 💁 😕                            | 2 🖻 🔳                        | <mark>🤁 🔀</mark>     |                 |            | <u>)</u>                                    |                 |
| Open StatFolio egressi | ion - M                            |                              |                      |                 |            |                                             |                 |
|                        | ≝ + <b>` ` ` ` ` ` ` ` ` `</b>     | LbI:                         |                      | 🙀 Row:          | <u>8*8</u> |                                             |                 |
| CONSTANT               | -338.358                           | 34.0361                      | -                    | 9.94115         | 0.000      | <phi< td=""><td>tuyen nhieu lop</td></phi<> | tuyen nhieu lop |
| log(H)                 | 160.049                            | 11.1013                      |                      | 14.4171         | 0.0000     |                                             | N               |
| N                      | 0.0786294                          | 0.0165482                    |                      | 4.75155         | 0.0000     | 1                                           | 180             |
|                        |                                    |                              |                      |                 |            | 2                                           | 170             |
|                        | Analysis                           | of Variance                  |                      |                 |            | 3                                           | 220             |
| Source                 | Sum of Squares                     | Df Mean S                    | Square               | F-Ratio         | P-Value    | 4                                           | 210             |
|                        |                                    |                              |                      |                 |            | 5                                           | 650             |
| Model                  | 173850.0                           | 2 80                         | 5925.0               | 104.16          | 0.0000     | 6                                           | 620             |
|                        |                                    |                              |                      |                 |            | 7                                           | 690             |
| Total (Corr.)          | 204727.0                           | 39                           |                      |                 |            | 8                                           | 650             |
| R-squared = 84.9       | 18 percent                         |                              |                      |                 |            | 9                                           | 650             |
| R-squared (adjust      | ted for d.f.) = 84.1               | 1028 percent                 |                      |                 |            | 10                                          | 630             |
| Standard Error o       | f Est. = 28.8879                   |                              |                      |                 |            | 11                                          | 660             |
| Durbin-Watson sta      | ror = 22.4175<br>atistic = 1.41305 |                              |                      |                 |            | 12                                          | 690             |
|                        |                                    |                              |                      |                 |            | 13                                          | 980             |
|                        |                                    |                              |                      |                 |            | 14                                          | 980             |
| The StatAdvisor        |                                    |                              |                      |                 |            | 15                                          | 970             |
| <b></b>                |                                    |                              |                      |                 |            | 16                                          | 960             |
| regression model       | to describe the rel                | utting a mu.<br>Ationship be | itipie i<br>etween M | inear<br>Land 2 |            | 17                                          | 060             |
| independent varia      | ables. The equation                | of the fitt                  | ted mode             | lis             |            | 17                                          | 1000            |
|                        | -                                  |                              |                      |                 |            | 18                                          | 1000            |
| IIM000 000 ± 1         | c0 040+100(B) ± 0 07               | 0C20/#M                      |                      |                 |            | 10                                          | 0.00            |

Để giao tiếp trong Statgraphics, số liệu đầu vào có thể được nhập trực tiếp trong file bảng tính và cơ sở dữ liệu của nó; song với các làm này đôi khi không thuận tiện trong các bước xử lý số liệu thô như đổi biến số, tính các biến trung gian, mã hóa biến số. Do đó thông thường nên tạo lập cơ sở dữ liệu trong bảng tính Excel để có thể sử dụng những chức năng bảng tính mạnh của nó trong xử lý dữ liệu thô, tạo lập cơ sở dữ liệu; sau đó sẽ nhập vào Statgraphics Plus để tính toán, thiết lập mô hình, .... Cơ sở dữ liệu lập trong Excel cần lưu dưới dạng phiên bản của Excel 5.0 trở về trước, vì Statgraphics Plus chưa nhận được các phiên bản sau này như Excel 97 - 2003, 2007.

## 2 TÍNH TOÁN CÁC ĐẶC TRƯNG THỐNG KÊ CỦA MỘT MẫU QUAN SÁT VÀ ƯỚC LƯỢNG KHOẢNG

Để có những thông số đặc trưng về một đối tượng quan sát như sinh trưởng của một lô rừng, sự đa dạng loài của lô rừng, sự ảnh hưởng của cháy rừng đến mật độ, chất lượng tái sinh, biến động trữ lượng, mật độ của một lô rừng trồng, trạng thái rừng ..... cần tiến thành thu thập dữ liệu theo một nhân tố chủ đạo và sau đó ước lượng, tính toán các đặc trưng cơ bản. Đây là các thông tin cơ bản về một đối tượng quan sát, theo một chỉ tiêu, nhân tố quan tâm.

Các đặc trưng mẫu bao gồm tính các chỉ tiêu: Số trung bình, số trung vị, phương sai, sai tiêu chuẩn, độ lệch, độ nhọn của dãy số liệu quan sát, phạm vi biến động của nó với một mức sai số cho phép đặt trước.

Ví dụ: Khảo sát các đặc trưng cơ bản về sinh trưởng đường kính của rừng trồng tếch. Số liệu đo  $D_{1,3}$  rừng trồng Tếch 14 tuổi trong ô tiêu chuẩn 500m<sup>2</sup>.

Các đặc trưng mẫu có thể tính đồng thời trong Excel theo các bước:

å hập số liệu theo cột hoặc hàng.

Menu Tools/Data Analyisis/Descriptive Statistics/OK. Có hộp thoại, trong đó cần xác định:

- Input range: Khai báo khối dữ liệu.
- Grouped by: Chọn dữ liệu nhập theo cột (Columns) hoặc hàng (Rows).
- Label in first row: ẩ ếu đưa vào cả hàng tiêu đề thì đánh dấu.
- Output range: Đánh vào địa chỉ ô trên trái nơi đưa ra kết quả.
- Summary Statistics: Thông tin tóm lược các đặc trưng thống kê (đánh dấu).
- Kích nút OK

| 0                                                                    | ) 🖬 🔊 - (° - 🗋 🙆        | -                 | •            | 8             | 110          | So lieu thuc hanh new cho Ff | RM [Comp |
|----------------------------------------------------------------------|-------------------------|-------------------|--------------|---------------|--------------|------------------------------|----------|
| 0                                                                    | Home Insert             | Page Layout       | Formulas     | Data          | Review       | View Add-Ins                 |          |
| ( The                                                                | 🖌 🔏 Cut 🛛 Tir           | nes New Rom       | - 14 - A     |               | = = >        | Wrap Text                    | General  |
| Pas                                                                  | ste Gopy                | 7 11 -            |              |               |              | Merge & Center *             | \$ - 0   |
|                                                                      | Clipboard               | - <u>-</u> [      | nt           |               |              | Mignment 5                   | N        |
|                                                                      |                         |                   |              |               |              |                              |          |
| Security Warning Automatic update of links has been disabled Options |                         |                   |              |               |              |                              |          |
|                                                                      | C21 - 💽                 | $f_{x}$           |              |               |              |                              |          |
|                                                                      | A                       | В                 | С            | D             |              | E                            | F        |
| 1                                                                    |                         |                   |              |               |              |                              |          |
| 2                                                                    | Số liệu đo đường        | kính cây          | tếch tron    | g lâm pl      | lần          |                              |          |
| 3                                                                    | Tính các đặc trưng      | mẫu               |              |               |              |                              |          |
| 4                                                                    |                         |                   |              |               |              |                              |          |
| 5                                                                    |                         |                   |              |               |              |                              |          |
| 6                                                                    | D1,3 (cm)               |                   |              |               |              |                              |          |
| 7                                                                    | 21.0                    |                   |              |               | D1,3         | (cm)                         |          |
| 8                                                                    | 18.8                    |                   |              |               |              |                              |          |
| 9                                                                    | 16.9                    |                   | Mean         | n             |              | 18.98627451                  |          |
| 10                                                                   | 20.1                    |                   | Stand        | lard Error    | 0            | 0.442329126                  |          |
| 11                                                                   | 20.7                    |                   | Med          | ian           |              | 19.1                         |          |
| 12                                                                   | 18.1                    |                   | Mod          | e             |              | <mark>19</mark> .4           |          |
| 13                                                                   | 15.0                    |                   | Stand        | lard Devia    | tion         | 3.158861796                  |          |
| 14                                                                   | 17.5                    |                   | Samj         | ple Variano   | ce           | 9.978407843                  |          |
| 15                                                                   | 27.1                    |                   | Kurt         | osis          |              | 0.855133084                  |          |
| 16                                                                   | 19.4                    |                   | Skev         | vness         |              | -0.221834351                 |          |
| 17                                                                   | 22.6                    |                   | Rang         | ge.           |              | 17.2                         |          |
| 18                                                                   | 21.3                    |                   | Mini         | mum           |              | 9.9                          |          |
| 19                                                                   | 18.1                    |                   | Max          | imum          |              | 27.1                         |          |
| 14 4                                                                 | H Pivot Dac trung r     | nau 1 Sap         | xep tan so 🏑 | t-test 📈 t te | est 2 🖌 PTPS | SINT / PTPS 1 NT 2 PTPS2     | NT1LL    |
| Rea                                                                  | dy                      |                   |              |               |              | 2                            |          |
| de s                                                                 | itart <i></i> 🛃 😡 » 🖭 B | Bai giang Vi tinh | 2007 ch      | Computer 1    | for FREM 04  | Toan bo phan thuc han        | h 🗐      |

Bảng nhập dữ liệu đường kính D<sub>1.3</sub> của Tếch

|          | Sư dụ                                 | ig cu   | uc nang phan tien ua                         | ic trung mau             | cua Exce | 1      |    |
|----------|---------------------------------------|---------|----------------------------------------------|--------------------------|----------|--------|----|
| <b>M</b> | icrosoft Excel - Trinh ba             | ıy giaı | ng day Vi tinh all                           |                          |          |        |    |
| :1       | <u>Eile E</u> dit <u>V</u> iew Insert | Forma   | it <u>T</u> ools <u>D</u> ata <u>W</u> indow | Help Adobe PDF           |          |        |    |
| 1D       |                                       | 7 - 6   | · • Σ • 100% •                               | VNbook-Antio             | qua 🔸 I  | 14 - B | ΖU |
|          | 2205                                  | 81      | 2 😼 🕼   🛯 Reply with Ch                      | anges E <u>n</u> d Revie | w        |        |    |
| 1        | 10 18 L                               |         |                                              |                          |          |        |    |
| -        | A1 🔹 🏂 I                              | D1,3 (d | cm)                                          |                          |          |        |    |
|          | A                                     | В       | C                                            | D                        | E        | F      | (  |
| 1        | D1,3 (cm)                             |         |                                              |                          |          |        |    |
| 2        | 21.0                                  |         | Descriptive Statistics                       |                          |          |        |    |
| 3        | 18.8                                  |         | Input<br>Input Render                        | tati stateo              |          | ОК     |    |
| 4        | 16.9                                  |         | Grouped Buy                                  | Columns                  |          | Cancel |    |
| 5        | 20.1                                  |         | Grouped by:                                  |                          |          | Help   |    |
| 6        | 20.7                                  |         | ✓ Labels in first row                        |                          |          |        |    |
| 7        | 18.1                                  |         | Output ontions                               |                          |          |        |    |
| 8        | 15.0                                  |         | Output Range:                                |                          | <b>.</b> |        |    |
| 0        | 17.5                                  |         | • New Worksheet Ply:                         |                          |          |        |    |
| 7        | 27.1                                  |         | 🚫 New <u>W</u> orkbook                       |                          |          |        |    |
| 10       | 27.1                                  |         | Summary statistics                           |                          |          |        |    |
| 11       | 19.4                                  |         | Confidence Level for Mean                    | 95 %                     |          |        |    |
| 12       | 22.6                                  |         | Kth Largest:                                 | 1                        |          |        |    |
| 13       | 21.3                                  |         | Kth Smallest:                                | 1                        |          |        |    |
| 14       | 18.1                                  |         | -                                            |                          |          |        |    |
|          | 00 /                                  |         |                                              |                          |          |        |    |

#### Sử dụng chức nặng nhận tích đặc trưng mẫu của Excel

## *Kết quả tính đặc trưng mẫu* D1.3 (cm)

٦

| D1,3 (cm)                |        |  |  |  |
|--------------------------|--------|--|--|--|
|                          |        |  |  |  |
| Mean                     | 18,98  |  |  |  |
| Standard Error           | 0,442  |  |  |  |
| Median                   | 19,1   |  |  |  |
| Mode                     | 19,42  |  |  |  |
| Standard Deviation       | 3,16   |  |  |  |
| Sample Variance          | 9,986  |  |  |  |
| Kurtosis                 | 0,852  |  |  |  |
| Skewness                 | -0,227 |  |  |  |
| Range                    | 17,19  |  |  |  |
| Minimum                  | 9,868  |  |  |  |
| Maximum                  | 27,06  |  |  |  |
| Sum                      | 968    |  |  |  |
| Count                    | 51     |  |  |  |
| Confidence Level (95,0%) | 0,889  |  |  |  |

#### Giải thích:

- Mean: Số trung bình.
- Standard Error: Sai số của số trung bình mẫu.
- o Median: Trung vị mẫu.
- Mode: Trị số ứng với tần số phân bố tập trung nhất.
- Standard deviation: Sai tiêu chuẩn mẫu.
- Sample variance: Phương sai mẫu.
- Kurtosis: Độ nhọn của phân bố
  - Ku = 0 phân bố thực nghiệm tiệm cận chuẩn.

Ku > 0 đường cong có dạng bẹt hơn so với phân bố chuẩn.

- Ku < 0 đường cong có đỉnh nhọn hơn so với phân bố chuẩn.
- Ku = Kurt(A2:A52) = 0.852. Đỉnh đường cong thấp hơn so với phân bố chuẩn.
- Skewness: Độ lệch của phân bố.
  - $S_k = 0$  phân bố đối xứng.
  - $S_k > 0$  đỉnh đường cong lệch trái so với số trung bình.
  - $S_k < 0$  đỉnh đường cong lệch phải so với số trung bình.
  - $S_k = Skew(A2:A52) = -0.227$ . Đường cong hơi lệch phải.
- Minimum: Trị số quan sát bé nhất.
- Maximum: Trị số quan sát lớn nhất.
- Sum: Tổng các trị số quan sát.
- Count: Dung lượng mẫu.
- Cofidence level (95%): Sai số tuyệt đối của ước lượng với độ tin cậy 95%.

Trong kết quả phân tích đặc trưng mẫu nói trên, ngoài các chỉ số phổ biến cần quan tâm như số trung bình, phương sai; thì hai giá trị quan trọng thuyết minh kiểu dạng phân bố của dữ liệu quan sát là Ku và Sk.

Khi Ku > 0 thì giá trị quan sát có xu hướng phân tán xa số trung bình, ngược lại Ku < 0 thì giá trị quan sát tập trung quanh số trung bình nhiều hơn. Khi Ku = 0 thì độ nhọn của số liệu quan sát tiệm cận chuẩn

Khi Sk > 0 thì số liệu quan sát có xu hướng nghiêng về các giá trị nhỏ hơn trung bình, nếu là số liệu sinh trưởng rừng, thì cây rừng đang ở giai đoạn non; ngược lại Sk < 0, giá trị quan sát thiên về các giá trị lớn hơn trung bình, nếu quan sát sinh trưởng rừng, thì đây là các khu rừng đã đi vào thành thục. ẳ ếu Sk = 0 thì độ lệch tiệm cận chuẩn.

Khi một mẫu có Ku = 0 và Sk = 0 thì nó có phân bố chuẩn.

Giá trị Confidence Level (95%) cho phép ước lượng phạm vi biến động của số trung bình với độ tin cậy 95%:

 $P(mean - t.S/\sqrt{n} \le \mu \le mean + t.S/\sqrt{n}) = 0.95$ 

trong đó t.S/ $\sqrt{n}$  = Confidence Level (95%)

Vì vậy giá trị biến động trung bình của tổng thể được ước lượng:

 $\mu$  = mean ± Confidence Level (95%)

Tùy theo yêu cầu của cuộc điều tra đánh giá, thí nghiệm mà chọn mức độ tin cậy khác nhau: 90%, 95%, 99%.

## 3 SO SÁNH TRUNG BÌNH 02 MÃU QUAN SÁT BẰNG TIÊU CHUẨN T CỦA STUDENT

Trong các thí nghiệm thường người ta cần so sánh kết quả của 2 công thức, ví dụ: Bón phân hay không bón, che bóng hay không che, sinh trưởng, tái sinh của cây rừng nơi được chăm sóc và nơi không, sinh trưởng cây rừng nơi cháy và không cháy.....Việc kiểm tra tiến hành theo 2 mẫu trên cơ sở so sánh 2 số trung bình bằng các tiêu chuẩn t.

#### Công thức tính giá trị kiểm tra t:

t

$$=\frac{X1-X2}{\sqrt{\frac{(n1-1)S1^{2}+(n2-1)S2^{2}}{n1+n2-2}(\frac{1}{n1}+\frac{1}{n2})}}$$

Với:  $X_1, X_2$ : Trung bình của mẫu 1 và 2.  $S_1^2, S_2^2$ : Phương sai mẫu 1 và 2.  $n_1, n_2$ : dung lượng 2 mẫu 1 và 2.

ẳ ếu t tính lớn hơn t bảng với α=0.05 và độ tự do K= $n_1+n_2-2$  thì bác bỏ giả thuyết Ho, có nghĩa trung bình 2 mẫu sai khác có ý nghĩa, và người ta sẽ chọn mẫu có trung bình cao.

#### Trước khi sử dụng tiêu chuẩn t, cần kiểm tra 2 điều kiện:

- Hai mẫu có phân bố chuẩn.
- Phương sai của hai mẫu có bằng nhau hay không

*Hai mẫu có phân bố chuẩn:* Có thể vẽ biểu đồ phân bố tần số từng mẫu, hoặc dựa vào độ lệch và độ nhọn để xem xét có tiệm cận chuẩn hay không. Trong nhiều trừong hợp thống kê về xã hội lẫn tự nhiên, người ta phải rút mẫu đủ lớn để bảo đảm tiêu chí này. Khi dung lượng mỗi mẫu >30 thì có thể xem là tiệm cận chuẩn.

#### Kiểm tra bằng nhau của 2 phương sai của 2 mẫu bằng tiêu chuẩn F.

Trước khi chọn lựa tiêu chuẩn t để so sánh trung bình 2 mẫu, cần kiểm tra sự sai khác phương sai của chúng bằng tiêu chuẩn F.

Ví dụ: Kiểm tra sinh trưởng chiều cao H của 2 phương pháp trồng thông 3 lá Pinus kesiya bằng cây con và rễ trần tại trạm thực nghiệm Lang Hanh-Lâm Đồng: Mỗi công thức được rút mẫu theo ô tiêu chuẩn 1000m<sup>2</sup>, đo đếm chiều cao:

- Dung lượng quan sát mỗi mẫu >90cây, nên chấp nhận giả thuyết phân bố ẩ -H của từng mẫu tiệm cận chuẩn.
- Kiểm tra bằng nhau của 2 phương sai bằng tiêu chuẩn F:

| ~~~~~ | Α           | В           |
|-------|-------------|-------------|
| 1     | H (cây con) | H (rễ trần) |
| 2     | 13,6        | 13          |
| 3     | 14          | 13,5        |
|       | 13,8        | 12          |
|       | 13          | 13,5        |

#### Bảng tóm tắt số liệu sinh trưởng H của hai mẫu

|    | Α           | В           |
|----|-------------|-------------|
| 1  | H (cây con) | H (rễ trần) |
|    | 11          | 15          |
|    | 12          | 14          |
| 93 | 12,5        | 10          |
| 94 |             | 9           |

Tính F: Một trong 2 cách:

*C1: Kích nút fx, có hộp thoại:* Chọn: Statistical (trong Function Category) và Ftest-ẩ ext (trong Function name): Xuất hiện hội thoại tiếp theo:

Array 1: Đưa vào dãy 1: A2:A93 Array 2: Đưa vào dãy 2: B2:B94 Finish.

C2: Đưa đến ô kết quả: =Ftest(A2:A93,B2:b94) Enter.

Nếu giá trị xác suất P > 0.05, kết luận hai phương sai bằng nhau, nếu ngược lại thì bác

bỏ.

Kết quả ví dụ trên có P=0.40>0.05, kết luận phương sai hai mẫu bằng nhau (chưa có sai dị rõ).

#### • Dùng tiêu chuẩn t để kiểm tra giả thuyết Ho theo trình tự:

Trong menu Tools/Data Analysis: Chọn trong hộp thoại một trong hai trường hợp tuỳ theo phương sai hai mẫu có bằng nhau hay không qua kiểm tra bằng F ở bước trước

- t-Test: Two sample assuming equal variance (Truòng hợp phương sai bằng nhau).
- *t-Test: Two sample assuming unequal variance (Trường hợp phương sai không bằng nhau).*

| <b>X</b> N | licrosoft Excel - Trini                                   | n bay giang day Vi                | tinh all                           |                                                                    |              |  |  |  |
|------------|-----------------------------------------------------------|-----------------------------------|------------------------------------|--------------------------------------------------------------------|--------------|--|--|--|
| :1         | <u>Eile E</u> dit <u>V</u> iew Inse                       | ert F <u>o</u> rmat <u>T</u> ools | <u>D</u> ata <u>W</u> indow        | Help Adobe PDF                                                     |              |  |  |  |
| 10         | 📔 🗟 💁 🕩                                                   | μ) - (μ - Σ -                     | 🛄 100% 👻                           | VNsouthern + 12 + 1                                                | B I ∐  ≣     |  |  |  |
|            | 📴 🖄 🖄 🕼 🌝 🏹 🛛 🏷 🛛 🕱 🖓 🕼 🚱 🖤 Reply with Changes End Review |                                   |                                    |                                                                    |              |  |  |  |
| 1          | 12 13 .                                                   |                                   |                                    |                                                                    |              |  |  |  |
|            | C3 🔸 🔅                                                    | fx                                |                                    |                                                                    |              |  |  |  |
|            | A                                                         | В                                 | С                                  | D                                                                  | E            |  |  |  |
| 1          | H (cây con)                                               | H (rễ trần)                       |                                    | t-Test: Two-Sample Assuming                                        | Equal Varian |  |  |  |
| 2          | 13.6                                                      | 13                                |                                    |                                                                    |              |  |  |  |
| 3          | 14                                                        | 13.5                              | Data Analysi                       | 5                                                                  |              |  |  |  |
| 4          | 13.8                                                      | 12                                | <u>Analysis Tools</u><br>Histogram |                                                                    | ОК           |  |  |  |
| 5          | 13                                                        | 13                                | Moving Avera<br>Random Num         | ge<br>Der Generation                                               | Cancel       |  |  |  |
| 6          | 11.8                                                      | 12.5                              | Rank and Per<br>Regression         | centile                                                            | Help         |  |  |  |
| 7          | 12.8                                                      | 13                                | Sampling<br>t-Test: Paired         | Two Sample for Means                                               |              |  |  |  |
| 8          | 13.5                                                      | 12                                | t-Test: Two-S<br>t-Test: Two-S     | ample Assuming Equal Variances<br>ample Assuming Unequal Variances |              |  |  |  |
| 9          | 13.2                                                      | 12.5                              | Zerest; TW0 3                      |                                                                    | 10           |  |  |  |

Trong Hộp thoại: Xác định:

- Variable 1 range: Khối dữ liệu mẫu 1 (A1:A93)
- Variable 2 range: Khối dữ liệu mẫu 2 (B1:B94) å ên đưa cả tiêu đề.
- Hypothesized mean diference: Đưa vào 0 (Có nghĩa giả thuyết Ho=0). Có thể thay đổi giả thuyết này theo yêu cầu đánh giá thí nghiệm. Ví dụ nếu muốn kiểm tra xem hai trung bình của hai mẫu có thực sự sai khác nhau không, giả thuyết Ho sẽ là: Ho: Mean1 = Mean2 hay nói khác Mean1 Mean 2 = 0, lúc này giải thuyết Ho được đặt giá trị là 0.
- Label: ẩ ếu có đưa hàng tiêu đề vào thì cần đánh dấu vào label
- Output range: Đưa địa chỉ ô trên trái nơi xuất kết quả.
- o OK.

 $\hat{a}$  ếu: P(T<=t) two tail (hai chiều) <0.05, bác bỏ Ho, có nghĩa 2 mẫu sai dị rõ, ngược lại thì trung bình hai mẫu chưa có sai khác.

Hoặc  $|t \text{ Stat}| > t \text{ Critical two tail (t hai chiều), bác bỏ Ho, hai mẫu sai dị rõ, ngược lại thì sai khác là ngẫu nhiên.$ 

|                                 | H (cây con)  | H (rễ trần) |
|---------------------------------|--------------|-------------|
| Mean                            | 11,60434783  | 13,40322581 |
| Variance                        | 2,559761108  | 2,148141655 |
| Observations                    | 92           | 93          |
| Pooled Variance                 | 2,352826738  |             |
| Hypothesized Mean<br>Difference | 0            |             |
| df                              | 183          |             |
| t Stat                          | -7,975469453 |             |
| P(T<=t) one-tail                | 7,98781E-14  |             |
| t Critical one-tail             | 1,653222625  |             |
| P(T<=t) two-tail                | 1,59756E-13  |             |
| t Critical two-tail             | 1,973012331  |             |
|                                 |              |             |

t-Test: Two-Sample Assuming Equal Variances

Từ kết quả trên cho thấy sinh trưởng của P.kesiya trồng bằng 2 phương pháp khác nhau sai dị rõ. Chiều cao bình quân cây trồng bằng rễ trần hơn hẵn trồng bằng cây con, do vậy phương pháp trồng thông 3 lá bằng rễ trần cần được ứng dụng trong thực tiễn.

### 4 NGHIÊN CỨU MỐI QUAN HỆ SINH THÁI LOÀI TRONG RÙNG MƯA NHIỆT ĐỚI DỰA VÀO TIÊU CHUẨN χ<sup>2</sup> (Bảo Huy, 1997)

Rừng hỗn loài nhiệt đới bao gồm nhiều loài cây cùng tồn tại, thời gian cùng tồn tại của một số loài trong đó phụ thuộc vào mức độ phù hợp hay đối kháng giữa chúng với nhau trong quá trình lợi dụng những yếu tố môi trường. Có thể phân ra làm 3 trường hợp:

- *Liên kết dương:* Là trường hợp những loài cây có thể cùng tồn tại suốt quá trình sinh trưởng, giũa chúng không có sự cạnh tranh về ánh sáng, về các chất dinh dưỡng trong đất và không làm hại nhau thông qua các chất hoặc sinh vật trung gian khác.
- *Liên kết âm:* Là trường hợp những loài cây không thể tồn tại lâu dài bên cạnh nhau được do có những đối kháng quyết liệt trong quá trình lợi dụng các yếu tố môi trường (ánh sáng, chất dinh dưỡng trong đất, nước..), có khi loại trừ lẫn nhau thông qua nhiều yếu tố như: độc tố lá cây, các tinh dầu hoặc sinh vật trung gian..
- Quan hệ ngẫu nhiên: Là trường hợp những loài cây tồn tại tương đối độc lập với nhau.

Việc nghiên cứu mối quan hệ giữa các loài là nhằm mục đích:

- Phục vụ việc "đơn giản hóa tổ thành", xác định việc nên giữ lại và đào thải loài cây nào trong thiết kế nuôi dưỡng, khai thác rừng tự nhiên.
- Định hướng trong việc lựa chọn nhóm loài cây hỗn giao trong trồng rừng, làm giàu rừng.

Tuy nhiên, nghiên cứu đầy đủ mối quan hệ giữa các loài cây trong rừng tự nhiên là một vấn đề phức tạp, đòi hỏi căn cứ trên nhiều yếu tố. Trong thống kê sinh học, phương pháp dự báo được sử dụng để xác định mối quan hệ giữa các loài, làm cơ sở cho việc định hướng lựa chọn mô hình trồng rừng hỗn giao, điều chỉnh tổ thành trong công tác lâm sinh.

Phương pháp nghiên cứu gồm có các bước chính:

- Xác định diện tích biểu hiện loài
- Dự báo mối quan hệ giữa các loài

#### i) Xác định diện tích biểu hiện loài

Để nghiên cứu mối quan hệ sinh thái giữa các loài, cần phải rút mẫu theo ô tiêu chuẩn để tính toán xác suất xuất hiện các loài, vấn đề đặt ra là kích thước ô tiêu chuẩn bao nhiêu để bảo đảm đại diện, đó chính là xác định diện tích biểu hiện loài.

ẳ guyên tắc nghiên cứu trong trường hợp này là xác định một diện tích ô mẫu nhỏ nhát nhưng bảo đảm xuất hiện các loài ưu thế sinh thái.

Thu thập số loài theo ô tiêu chuẩn diện tích thay đổi (Theo từng loại: Cây gỗ, cây tái sinh), diện tích ô bắt đầu là  $100m^2$  và tăng dần đến khoảng 1 - 2ha.

| Stt | Diện tích ô tiêu chuẩn | Số loài | Tên loài |
|-----|------------------------|---------|----------|
|     | (m2)                   |         |          |
| 1   | 100                    | 5       | a, d, hg |
| 2   | 100                    | 4       |          |
| 3   | 100                    | 6       |          |
| 4   | ,,,,                   | ,,,,    | ,,,,     |
| 5   | 200                    | 6       |          |
| 6   | 200                    | 8       |          |
| 7   | ,,,                    | ,,,,    | ,,,      |
| 8   | 400                    | 10      |          |
| 9   | 400                    | 11      |          |
| 10  | ,,,                    | ,,,     |          |
| 11  | 600                    |         |          |
|     |                        |         |          |
|     |                        |         |          |
|     |                        |         |          |
| n   | 2500                   | 18      |          |

Số loài theo kích thước ô mẫu tăng dần

Có thể biểu thị việc xác định diện tích biểu hiện loài bằng đồ thị sau:

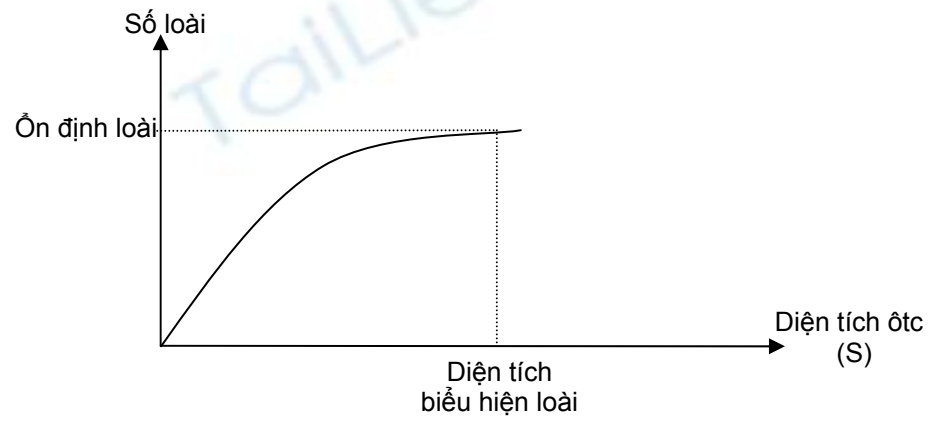

Xác định diện tích biểu hiện loài

Mô phỏng quan hệ: a (số loài) = f(S=diện tích ô tiêu chuẩn), dạng quan hệ sau có thể được sử dụng:

$$N = a.e^{-b.S^{-m}}$$

$$\lim_{K \to +\infty} N = a \cdot e^{-b \cdot S^{-m}} = a$$

Ví dụ: Tiến hành điều tra thử nghiệm 53 ô có diên tích từ 100m<sup>2</sup> đến 10.000m<sup>2</sup> ở rừng khộp vùn Ea Soup, trên mỗi ô xác định số loài thuộc tầng cây gỗ (có đường kính ngang ngực lớn 10cm) xuất hiện. Tiến hành mô phỏng quy luật biến đổi số loài (ẳ) theo diện tích ô (S) bằng một dạng hàm mũ cơ số e. Kết quả đã ước lượng các tham số:

$$N = 16.810.e^{-6.900.S^{-0.246}}$$
  
Với n=53 R=0.907 Fr=722.58  $\alpha$ <0.01

Phương trình đạt hệ số tương quan cao chứng tỏ có mối liên hệ chặt chẽ giữa ẩ và S, và dạng hàm này mô tả tốt chiều hướng biến thiên.

Khảo sát hàm này cho thấy khi tăng diện tích lên vô hạn thì số loài xuất hiện tiệm cận với giá trị của tham số a = 16.810. ẩ hư vậy có nghĩa là đối với rừng khộp tại Ea Soup, số lượng loài thuộc tầng cây gỗ không nhiều, chỉ đạt đến 17 loài.

Đặc biệt một số loài có hệ số tổ thành gần như tuyệt đối. Các loài phổ biến của rừng khộp: Cà chắc (Shorea obtusa); Cẩm liên (Pentacme siamensis), Dầu đồng (Dipteocarpus tuberculatus), Dầu trà beng (Dipterocarpus obtusifolius), Chiêu liêu (Terminalia mycrocarpa) và một số loài thuộc loài khác có tỷ lệ thấp hơn trong tổ thành. ẩ hư vậy số loài phổ biến trên một đơn vị diện tích rừng khộp chỉ khoảng 5-6 loài.

Từ phương trình, thế giá trị ẩ =6 vào suy được diện tích biểu hiện, đây cũng chính là diện tích cần có của một ô tiêu chuẩn trong rút mẫu điều tra nghiên cứu quan hệ sinh thái loài. Diện tích biểu hiện trong trường hợp này là  $S = 2.500m^2$ . Vậy có thể chọn ô hình vuông với kích thước 50x50m.

#### ii) Dự báo mối quan hệ sinh thái giữa các loài

Trên cơ sở đã xác định dược diện tích ô biểu hiện sinh thái loài; tiếp tục xác định dung lượng mẫu (số ô tiêu chuẩn) cho từng sinh cảnh theo công thức:

 $N_{ct} \ge \frac{t^2 . V \%^2}{\Delta \%^2}$  Trong đó: t = 1,96 khi độ tin cậy là 95%

V%: hệ số biến động về số loài, được tính theo công thức:

$$V\% = \frac{S}{\overline{X}} \times 100 \qquad S = \sqrt{\frac{\left(\sum x^2 - \frac{\left(\sum x\right)^2}{n}\right)}{n-1}}$$

S: sai tiêu chuẩn mẫu n: số ô rút mẫu thử (thường chọn n  $\ge$  30) x: số loài trên mỗi ô  $\Delta$ %: sai số cho phép từ 5% - 10%.

Thường rút thử 30 ô để điều tra, nếu số liệu ghi nhận không đảm bảo dung lượng mẫu cần thiết theo công thức trên thì cần phải tiến hành điều tra bổ sung, ngược lại thì việc điều tra bổ sung không còn cần thiết.

Sau khi xác định số lượng ô tiêu chuẩn rút mẫu thử, tiến hành xác định cự ly giữa các tuyến và cự ly giữa các ô trên tuyến để bảo đảm các ô mẫu được rải đều trên diện tích khảo sát. Tiến hành thu thập dữ liệu trên ô có diên tích biểu hiện, trong đó tập trung xác định tên loài xuất hiện

Từ số liệu quan sát, xác định số loài ưu thế để nghiên cứu mối quan hệ giữa chúng. Trên quan điểm sinh thái, loài ưu thế được chọn thường phải có IV% > % hoặc tần suất F% > 5%.

Ví dụ: Từ 32 ô tiêu chuẩn được rút mẫu ngẫu nhiên trong rừng thường xanh khu vực Dăk RLắp, thống kê được tần suất xuất hiện của các loài chủ yếu:

| Stt | Loài         | •                        | Tần số    | Tần       |
|-----|--------------|--------------------------|-----------|-----------|
|     |              |                          | xuất hiện | suất (F%) |
|     | Tên Việt Nam | Tên Khoa Học             |           | %         |
| 1   | Dẻ           | Lithocarpus sp           | 30        | 13.0      |
| 2   | Bằng lăng    | Lagerstroemia calyculata | 27        | 11.7      |
| 3   | Xương cá     | Canthium didynum         | 23        | 10.0      |
| 4   | Xoan Mộc     | Toona sureni             | 19        | 8.2       |
| 5   | Bời lời      | Litsea glutinosa         | 18        | 7.8       |
| 6   | Bồ hòn       | Sapindus mukorossi       | 16        | 6.9       |
| 7   | Chò xót      | Schima superba           | 15        | 6.5       |
| 8   | Vạng trứng   | Endospermum chinnese     | 14        | 6.1       |
| 9   | Trâm         | Eugenia sp.              | 14        | 6.1       |
| 10  | Ви́а         | Garcinia loureiri        | 11        | 4.8       |
| 11  | Phay sừng    | Duabanga sonneratioides  | 8         | 3.5       |
| 12  | Cám          | Parinari anamense        | 6         | 2.6       |
| 13  | Dâu da đất   | Baccaurea sapida         | 6         | 2.6       |
| 14  | Thừng mực    | Wrightia annamensis      | 6         | 2.6       |
| 15  | Máu chó      | Knema conferta           | 4         | 1.7       |
| 16  | Chua khét    | Dysoxylum acutangulum    | 4         | 1.7       |
| 17  | Trám         | Canarium copaliferum     | 3         | 1.3       |
| 18  | Gạo          | Gossampinus malabaria    | 2         | 0.9       |
| 19  | Sầu đâu      | Azadirachta indica       | 2         | 0.9       |
| 20  | Chò chỉ      | Parashorea chinensis     | 2         | 0.9       |
| 21  | Gòn          | Bombax anceps            | 1         | 0.4       |

#### Tần suất xuất hiện các loài

Từ biểu trên cho thấy trong các loài chủ yếu, có 9 loài có tần suất > 5%. Trong rừng hỗn loài, các loài có tần suất > 5% được xem là loài đóng vai trò quan trọng trong hình thành sinh thái rừng, do đó chọn 9 loài này để xem xét quan hệ giữa chúng với nhau.

Từ ô tiêu chuẩn có diện tích biểu hiện được rút mẫu ngẫu nhiên, tiến hành kiểm tra quan hệ cho từng cặp loài theo tiêu chuẩn  $\rho$  và  $\aleph^2$ .

Sử dụng các tiêu chuẩn thống kê sau để đánh giá quan hệ theo từng cặp loài:

ρ: Hệ số tương quan giữa 2 loài A và B.

$$\rho = \frac{P(AB) - P(A).P(B)}{\sqrt{P(A).(1 - P(A)).P(B).(1 - P(B))}}$$

Trong đó:

 $\rho = 0$  : 2 loài A và B độc lập nhau.  $0 < \rho \le 1$ : loài A và B liên kết dương.  $-1 \le \rho < 0$ : loài A và B liên kết âm (bài xích nhau).

Xác xuất xuất hiện loài: P(AB): Xác suất xuất hiện đồng thời của 2 loài A và B P(A): Xác suất xuất hiện loài A. P(B): Xác suất xuất hiện loài B.  $P(AB) = \frac{nAB}{n} \quad P(A) = \frac{nA + nAB}{n} \quad P(B) = \frac{nB + nAB}{n}$ Với: nA: số ô tiêu chuẩn chỉ xuất hiện loài A. nB: số ô tiêu chuẩn chỉ xuất hiện loài B. nAB: số ô tiêu chuẩn xuất hiện đồng thời 2 loài A và B. n: tổng số ô quan sát ngẫu nhiên.

 $\rho$  nói lên chiều hướng liên hệ và mức độ liên hệ giữa 2 loài.  $\rho < 0$ : 2 loài liên kết âm và  $|\rho|$  càng lớn thì mức độ bài xích nhau càng mạnh, ngược lại  $\rho > 0$ : 2 loài liên kết dương và  $|\rho|$  càng lớn thì mức độ hổ trợ nhau càng cao.

Trong trường hợp  $|\rho|$  xấp xỉ = 0, thì chưa thể biết giữa 2 loài có thực sự quan hệ với nhau hay không? Lúc này cần sử dụng thêm phương pháp kiểm tra tính độc lập bằng mẫu biểu 2x2:

Việc kiểm tra mối quan hệ giữa 2 loài A và B được thực hiện bằng tiêu chuẩn x<sup>2</sup>:

$$\aleph^{2} = \frac{(|ad - bc| - 0.5)^{2}n}{(a+b).(c+d).(a+c).(b+d)}$$

Trong đó: a = nAB; b = nB; c = nA; d: số ô không chứa cả 2 loài a và B.

 $\aleph^2 t$  tính được ở công thức trên được so sánh với  $\aleph^2_{0.05}$ ứng với bậc tự do K=1  $\aleph^2_{0.05}$ ,  $_{K=1} = 3.84$ 

å ếu  $\aleph^2 t \le \aleph^2_{0.05} = 3.84$  thì mối quan hệ giữa 2 loài là ngẫu nhiên. å ếu  $\aleph^2 t > \aleph^2_{0.05} = 3.84$  thì giữa 2 loài có quan hệ với nhau.

Tóm lại để xem xét mối quan hệ theo từng cặp loài, sử dụng đồng thời 2 tiêu chuẩn  $\rho$  và  $\aleph^2$ :

ℵ<sup>2</sup>: để kiểm tra mối quan hệ từng cặp loài.

ρ: trong trường hợp kiểm tra bằng  $\aleph^2$  cho thấy có quan hệ, thì ρ sẽ cho biết chiều hướng mối quan hệ đó theo dấu của ρ (- hay +) và mức độ quan hệ qua giá trị |ρ|.

| Stt | Loài A     | Loài B     | nA(c) | nB(b) | nAB(a) | nAB-<br>(d) | P(A)  | P(B)                | P(AB) | ρ      | <b>گ</b> | Quan hệ          |
|-----|------------|------------|-------|-------|--------|-------------|-------|---------------------|-------|--------|----------|------------------|
| 1   | Xoan Mộc   | Bằng Lăng  | 5     | 13    | 14     | 0           | 0.594 | 0.844               | 0.438 | -0.356 | 3.99     | Có quan hệ âm    |
| 2   | Xoan Mộc   | Dẻ         | 0     | 11    | 19     | 2           | 0.594 | 0.938               | 0.594 | 0.312  | 3.04     | Ngầu nhiên       |
| 3   | Xoan Mộc   | Bời Lời    | 7     | 6     | 12     | 7           | 0.594 | 0.563               | 0.375 | 0.168  | 0.89     | Ngầu nhiên       |
| 4   | Xoan Mộc   | Vạng Trứng | 10    | 5     | 9      | 8           | 0.594 | 0.438               | 0.281 | 0.088  | 0.24     | Ngầu nhiên       |
| 5   | Xoan Mộc   | Trâm       | 10    | 5     | 9      | 8           | 0.594 | 0.438               | 0.281 | 0.088  | 0.24     | Ngầu nhiên       |
| 6   | Xoan Mộc   | Xương cá   | 5     | 9     | 14     | 4           | 0.594 | 0.719               | 0.438 | 0.049  | 0.07     | Ngầu nhiên       |
| 7   | Xoan Mộc   | Bồ hòn     | 10    | 7     | 9      | 6           | 0.594 | 0.500               | 0.281 | -0.064 | 0.12     | Ngầu nhiên       |
| 8   | Xoan Mộc   | Chò xót    | 12    | 8     | 7      | 5           | 0.594 | 0.469               | 0.219 | -0.243 | 1.86     | Ngầu nhiên       |
| 9   | Bằng Lăng  | Dẻ         | 2     | 5     | 25     | 0           | 0.844 | 0.938               | 0.781 | -0.111 | 0.36     | Ngầu nhiên       |
| 10  | Bằng Lăng  | Bời Lời    | 13    | 4     | 14     | 2           | 0.844 | 0.563               | 0.438 | -0.206 | 0.40     | Ngầu nhiên       |
| 11  | Bằng Lăng  | Vạng Trứng | 16    | 3     | 11     | 2           | 0.844 | 0.438               | 0.344 | -0.141 | 0.61     | Ngầu nhiên       |
| 12  | Bằng Lăng  | Trâm       | 14    | 1     | 13     | 4           | 0.844 | 0. <mark>438</mark> | 0.406 | 0.206  | 1.32     | Ngầu nhiên       |
| 13  | Bằng Lăng  | Xương cá   | 9     | 5     | 18     | 0           | 0.844 | 0.719               | 0.563 | -0.269 | 2.27     | Ngầu nhiên       |
| 14  | Bằng Lăng  | Bồ hòn     | 13    | 2     | 14     | 3           | 0.844 | 0.500               | 0.438 | 0.086  | 0.22     | Ngầu nhiên       |
| 15  | Bằng Lăng  | Chò xót    | 13    | 1     | 14     | 4           | 0.844 | 0.469               | 0.438 | 0.232  | 1.68     | Ngầu nhiên       |
| 16  | Dẻ         | Bời Lời    | 14    | 2     | 16     | 0           | 0.938 | 0.563               | 0.500 | -0.228 | 1.60     | Ngầu nhiên       |
| 17  | Dẻ         | Vạng Trứng | 18    | 2     | 12     | 0           | 0.938 | 0.438               | 0.375 | -0.293 | 2.67     | Ngầu nhiên       |
| 18  | Dẻ         | Trâm       | 17    | 1     | 13     | 1           | 0.938 | 0.438               | 0.406 | -0.033 | 0.03     | Ngầu nhiên       |
| 19  | Dẻ         | Xương cá   | 7     | 0     | 23     | 2           | 0.938 | 0.719               | 0.719 | 0.413  | 5.33     | Có quan hệ dương |
| 20  | Dẻ         | Bồ hòn     | 14    | 0     | 16     | 2           | 0.938 | 0.500               | 0.500 | 0.258  | 2.07     | Ngầu nhiên       |
| 21  | Dẻ         | Chò xót    | 16    | 1     | 14     | 1           | 0.938 | 0.469               | 0.438 | -0.016 | 0.00     | Ngầu nhiên       |
| 22  | Bời lời    | Vạng Trứng | 11    | 7     | 7      | 7           | 0.563 | 0.438               | 0.219 | -0.111 | 0.38     | Ngầu nhiên       |
| 23  | Bời lời    | Trâm       | 7     | 3     | 11     | 11          | 0.563 | 0.438               | 0.344 | 0.397  | 4.99     | Có quan hệ dương |
| 24  | Bời lời    | Xương cá   | 5     | 10    | 13     | 4           | 0.563 | 0.719               | 0.406 | 0.009  | 0.00     | Ngầu nhiên       |
| 25  | Bời lời    | Bồ hòn     | 11    | 9     | 7      | 5           | 0.563 | 0.500               | 0.219 | -0.252 | 2.00     | Ngầu nhiên       |
| 26  | Bời lời    | Chò xót    | 13    | 10    | 5      | 4           | 0.563 | 0.469               | 0.156 | -0.434 | 5.97     | Có quan hệ âm    |
| 27  | Vạng trứng | Trâm       | 9     | 9     | 5      | 9           | 0.438 | 0.438               | 0.156 | -0.143 | 0.64     | Ngầu nhiên       |
| 28  | Vạng trứng | Xương cá   | 5     | 14    | 9      | 4           | 0.438 | 0.719               | 0.281 | -0.149 | 0.69     | Ngầu nhiên       |
| 29  | Vạng trứng | Bồ hòn     | 5     | 7     | 9      | 11          | 0.438 | 0.500               | 0.281 | 0.252  | 2.00     | Ngầu nhiên       |
| 30  | Vạng trứng | Chò xót    | 7     | 8     | 7      | 10          | 0.438 | 0.469               | 0.219 | 0.055  | 0.09     | Ngầu nhiên       |
| 31  | Trâm       | Xương cá   | 3     | 12    | 11     | 6           | 0.438 | 0.719               | 0.344 | 0.131  | 0.53     | Ngầu nhiên       |
| 32  | Trâm       | Bồ hòn     | 6     | 8     | 8      | 10          | 0.438 | 0.500               | 0.250 | 0.126  | 0.49     | Ngầu nhiên       |
| 33  | Trâm       | Chò xót    | 11    | 12    | 3      | 6           | 0.438 | 0.469               | 0.094 | -0.450 | 6.42     | Có quan hệ dương |
| 34  | Xương cá   | Bồ hòn     | 9     | 2     | 14     | 7           | 0.719 | 0.500               | 0.438 | 0.348  | 3.82     | Ngầu nhiên       |
| 35  | Xương cá   | Chò xót    | 16    | 8     | 7      | 1           | 0.719 | 0.469               | 0.219 | -0.527 | 8.80     | Có quan hệ âm    |
| 36  | Bồ hòn     | Chò xót    | 9     | 8     | 7      | 8           | 0.500 | 0.469               | 0.219 | -0.063 | 0.12     | Ngầu nhiên       |

Kiểm tra quan hệ theo từng cặp loài

Từ kết quả này có thể xác định được:

- Các loài có quan hệ dương:  $\aleph^2 t > \aleph^2_{0.05} = 3.84$  và  $\rho > 0$ : Các loài này nên được lựa chọn để trồng hỗn giao, hoặc làm giàu rừng
- **Các loài có quan hệ âm**:  $\aleph^2 t > \aleph^2_{0.05} = 3.84$  và  $\rho < 0$ : Các loài này không nên được lựa chọn để trồng hỗn giao, hoặc làm giàu rừng; và cần loài trừ bót sự cạnh tranh giữa chúng
- Các loài có quan hệ ngẫu nhiên:  $\aleph^2 t \le \aleph^2_{0.05} = 3.84$ : Các loài này có thể tồn tại khá độc lập, do vậy lựa chọn chúng hỗn giao hay loại trừ cũng không ảnh hưởng đến quan hệ sinh thái loài.

## 5 PHÂN TÍCH PHƯƠNG SAI

Phân tích phương sai là một trong những phương pháp phân tích thống kê quan trọng, đặc biệt là trong các thí nghiệm giống, thí nghiệm các nhân tố tác động đến hiệu quả, chất lượng của cây trồng, vật nuôi, gieo uơm, kiểm nghiệm xuất xứ cây trồng. Chủ yếu đánh giá ảnh hưởng của các công thức, nhân tố đến kết quả thí nghiệm, làm cơ sở cho việc lựa chọn công thức, phương pháp tối ưu trong nông lâm nghiệp.

#### Điều kiện để phân tích phương sai là:

Các giá trị quan sát trong từng ô thí nghiệm có phân bố chuẩn:

- Kiểm tra bằng đặc trưng mẫu, sơ đồ.
- ố ấ ếu dung lượng quan sát đủ lớn (n>30) thì chấp nhận giả thuyết phân bố chuẩn.

*Các phương sai của từng nhân tố bằng nhau:* Kiểm tra bằng tiêu chuẩn Cochran (nếu số lần lặp lại bằng nhau), bằng tiêu chuẩn Bartlett (nếu số lần lặp của các công thức không bằng nhau).

## 5.1. Phân tích phương sai 1 nhân tố với các thí nghiệm ngẫu nhiên hoàn toàn

Phân tích này có một nhân tố như xuất xứ cây trồng, mật độ trồng khác nhau, chế độ chăm sóc khác nhau, ....Có nghĩa trong đó đó có a công thức, mỗi công thức được lập lại m lần, số lần lặp của mỗi công thức có thể bằng hoặc không bằng nhau.

Trong trường hợp này có thể sử dụng chương trình phân tích phương sai một nhân tố để kiểm tra ảnh hưởng của các công thức đến kết quả thí nghiệm.

| Các công   | Số lần lặp lại |    |    |    |
|------------|----------------|----|----|----|
| thức của 1 | 1              | 2  | 3  | m  |
| nhân tô    |                |    |    |    |
| 1          | 11             | 12 | 13 | 1m |
| 2          | 21             | 22 |    |    |
|            |                |    |    |    |
| а          | a1             | a2 |    | am |

### Cách bố trí thí nghiệm trên hiện trường để phân tích phương sai 1 nhân tố

Ví dụ: Đánh giá kết quả khảo nghiệm xuất xứ Pinus caribeae tại Lang Hanh-Lâm Đồng.

Theo dự kiến sẽ có 10 xuất xứ P.caribeae được trồng khảo nghiệm tại trạm thực nghiệm Lang Hanh năm 1991. Việc bố trí thí nghiệm ban đầu đã dự kiến tiến hành theo khối ngẫu nhiên đầy đủ RCB (Randomized Complete Blocks), bao gồm 10 công thức chỉ thị 10 xuất xứ và được lặp lại ở 4 khối.

ẩ hưng trong quá trình triển khai trồng thực nghiệm, chỉ còn lại 7 xuất xứ và chỉ có 5 xuất xứ lặp lại đủ 4 lần, còn 2 xuất xứ chỉ được lặp lại 2 lần.

7 xuất xứ P.caribeae được trồng thực tế, được đánh số và lặp lại như sau:

| 1: Xuất xứ | P.alamicamba (å IC)    | lặp lại | 4 lần. |
|------------|------------------------|---------|--------|
| 2:         | P.poptun (Guat)        | دد –    | 4 ''   |
| 3:         | P.guanaja (å onduras)  | دد      | 4 ''   |
| 4:         | P.linures (å onduras)  | دد      | 4 ''   |
| 5:         | P.R482 (Australia)     | دد      | 2 "    |
| 6:         | P.T473 (Australia)     | "       | 4 ''   |
| 8:         | P.little asaco (Bahama | ıs)     | 2 "    |

- Mỗi xuất xứ ứng với 1 lần lặp được trồng 25 cây, với cự ly 3x2m, tổng diện tích bố trí thí nghiệm là 1ha.
- Các điều kiện đất đai, vi khí hậu, đia hình, chăm sóc...đều được đồng nhất, nhân tố thay đổi để khảo sát chỉ còn lại là các xuất xứ khác nhau.
- Tại thời điểm điều tra (1996), cây trồng trong các ô thí nghiệm có tuổi là 5. Tiến hành đo đếm toàn diện các chỉ tiêu D<sub>1,3</sub>, H, D<sub>t</sub>, phẩm chất, tỉa cành, hình thân. Sử dụng 2 chỉ tiêu D<sub>1,3</sub> và H để đánh giá sinh trưởng của các xuất xứ thử nghiệm.

Dùng phân tích phương sai để đánh giá sự sai khác về sinh trưởng ở các xuất xứ Trước hết đã kiểm tra 2 điều kiện để phân tích phương sai:

- Điều kiện phân bố chuẩn: Các giá trị quan sát ở từng ô thí nghiệm qua kiểm tra bằng biểu đồ đều có dạng tiệm cận chuẩn nên chấp nhận giả thuyết phân bố chuẩn.
- Phương sai bằng nhau: Do dung lượng mẫu ở các xuất xứ không bằng nhau nên dùng tiêu chuẩn Bartlett để kiểm tra, kết quả tính được:

$$X^2 = 3,73 < X^2 (0,05; 6) = 12,59$$

Do đó chấp nhận giả thuyết bằng nhau của các phương sai mẫu.

å hư vậy 2 điều kiện trên là thỏa mãn để tiến hành phân tích phương sai.

Dùng phân tích phương sai 1 nhân tố để kiểm tra. Trong đó nhân tố là Xuất xứ với 7 công thức:

| Giá trị D <sub>1,3</sub> (cm) | bình quân | ứng với | từng ô t | hí nghiệm | của các | Xuất xứ t | heo khối | (lần lặp |
|-------------------------------|-----------|---------|----------|-----------|---------|-----------|----------|----------|
|                               |           |         | 14       | ai)       |         |           |          |          |

|   | А       | В     | C     | D     | Е     |  |
|---|---------|-------|-------|-------|-------|--|
| 1 | Xuất xứ | Lặp 1 | Lặp 2 | Lặp 3 | Lặp 4 |  |
| 2 | 1       | 10.8  | 11.2  | 10.4  | 9.9   |  |
| 3 | 2       | 12.3  | 11.5  | 9.5   | 10.0  |  |
| 4 | 3       | 9.4   | 10.5  | 11.0  | 9.5   |  |
| 5 | 4       | 9.0   | 10.8  | 11.5  | 8.7   |  |
| 6 | 5       |       |       | 14.2  | 12.9  |  |
| 7 | 6       | 12.3  | 12.5  | 12.4  | 10.8  |  |
| 8 | 8       | 7.0   | 9.8   |       |       |  |

Phân tích phương sai 1 nhân tố:

- Vào menu Tools/Data Analysis/Anova: Chọn Single Factor có được Hộp thoại:
- Input range: å hập địa chỉ khối dữ liệu. Vd: A2:E8. (Có cột đầu chứa số hiệu công thúc, nhưng bỏ hàng đầu).
- Grouped by: Chọn Columns hoặc Rows.
- Đánh dấu vào Label in first colum (row).
- Output range: Đưa địa chỉ ô trên trái nơi xuất kết quả.
- o Kích OK.